## Eviction Prevention: Loans by Month Report

The "Return to NYC Program Page" takes you back to the NYC page on the TBF-Workplace site.

The "Return Westchester Program Page" takes you back to the Westchester page on the TBF-Workplace site.

The Reports links are specific to each program; the reports will be limited to clients of either NYC or Westchester. The "TBFProgram" field on the search form will indicate which program: TBFNYC or TBFW.

#### Return to website: NYC Program Page Westchester Program Page Income Growth Program Page

#### NYC & IG Reports

| -                                                    |                          |    |  |  |  |  |  |
|------------------------------------------------------|--------------------------|----|--|--|--|--|--|
| Client Ethnicity   Client Gender                     | Client Sources of Income | С  |  |  |  |  |  |
| Client Loans   Client Services                       | Reasons For Arrears      | Ir |  |  |  |  |  |
| oan Purposes   Agency Contributions   Loans by Month |                          |    |  |  |  |  |  |
| Client Cross Reference                               |                          | С  |  |  |  |  |  |
|                                                      |                          |    |  |  |  |  |  |

Westchester Reports Client Ethnicity | Client Gender | Client Sources of Income | Client Loans | Client Services | Reasons For Arrears | Loan Purposes | Agency Contributions | Loans by Month

| TBFProgram                         | tbfw                                                                  |
|------------------------------------|-----------------------------------------------------------------------|
| Loan Date AFTER                    | Loan Date BEFORE                                                      |
|                                    |                                                                       |
| Loan ID                            | $\bigcirc$ Select ALL $\bigcirc$ Loans $\bigcirc$ Grants              |
| Status                             | $\bigcirc$ All $\bigcirc$ Active $\bigcirc$ Paid $\bigcirc$ Defaulted |
| Select one Borough or Program, and | /or City, or leave blank to see ALL.                                  |

| Bronx                       | Brooklyn                | Manhattan     | Queens             |  |  |  |  |
|-----------------------------|-------------------------|---------------|--------------------|--|--|--|--|
|                             |                         |               |                    |  |  |  |  |
| Staten Island               | Westchester             | Income Growth | Disability Subsidy |  |  |  |  |
| Retirement<br>Subsidy       | Unemployment<br>Subsidy | YERAP         | П                  |  |  |  |  |
| City                        |                         |               |                    |  |  |  |  |
| Wesrchester Referral Agency |                         |               |                    |  |  |  |  |
| Select Westchester Agency ~ |                         |               |                    |  |  |  |  |
|                             | SEAF                    | RCH           |                    |  |  |  |  |

Search Form: Select a **date or range of dates** the loan or grant was given. Then, select whether to search for only loans or only grants or both (or leave empty for both).

**Status:** search for only ACTIVE loans, or PAID loans/grants, or Defaulted loans. Note that grants always have the status of PAID. Select ALL or leave empty for any status.

Select Borough: If TBFProgram is Westchester, select only Westchester. If TBFProgram is TBFNYC, select one or more boroughs except Westchester, OR select one or more special programs (Income Growth, HCP, Retirement Subsidy, and/or Unemployment Subsidy). Special programs can be added in the future.

Optionally, limit search to a specific city, such as Jamaica in Queens or Rye in Westchester. You can enter partial names. For example, choosing Borough "Queens" and entering "Rock" for city will show you results for Far Rockaway in Queens. Select **Referral Agency** to limit results to clients referred by that agency to The Bridge Fund. Agency lists will differ for NYC or Westchester.

If you leave all fields blank, the report will include all

clients in the database (for either Westchester or NYC). This is a problem in NYC if some clients are in both a special program (Income Growth) AND a borough client with a different ClientID. Read the explanation in the footer of the Search Form as shown next.

### Caution: AVOID double counting and Missing Data

- If you select Westchester, but TBFProgram is TBFNYC, no data will be found.
- If you select a NYC Borough but TBFProgram is TBFW, no data will be found
- If you select a NYC Borough and a Special Program, you will double count clients who are in both the borough and the program.
- If you select NOTHING, the total will double count all clients in special programs who are also listed as borough clients.
- To see Totals of ALL NYC Boroughs, select each borough with a checkbox.

To help prevent such a mistake, if you select Westchester or a Borough, the options for the special programs will be hidden. But, if you select nothing, this error can still occur.

## An Example:

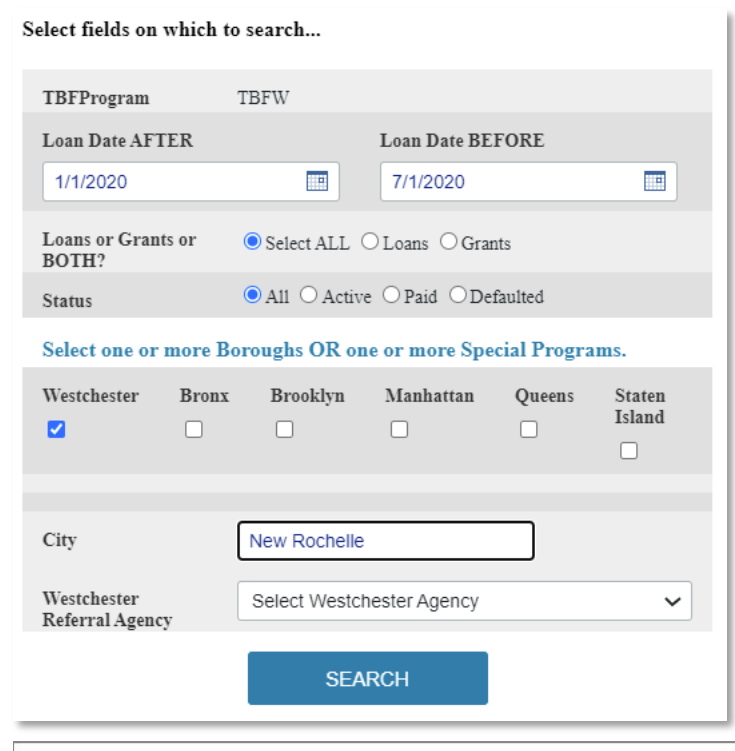

For this demonstration, we will select Loan Dates for the *first 6 months* in 2020 (January-June), both Loans and Grants of any Status. "Borough" will be Westchester and City will be New Rochelle.

Note that selecting Westchester as "borough" resulted in the special programs being hidden as a choice.

The report will be in two parts: a column chart and a table of data details for each client that met the search criteria for this report. The Column Chart is on top:

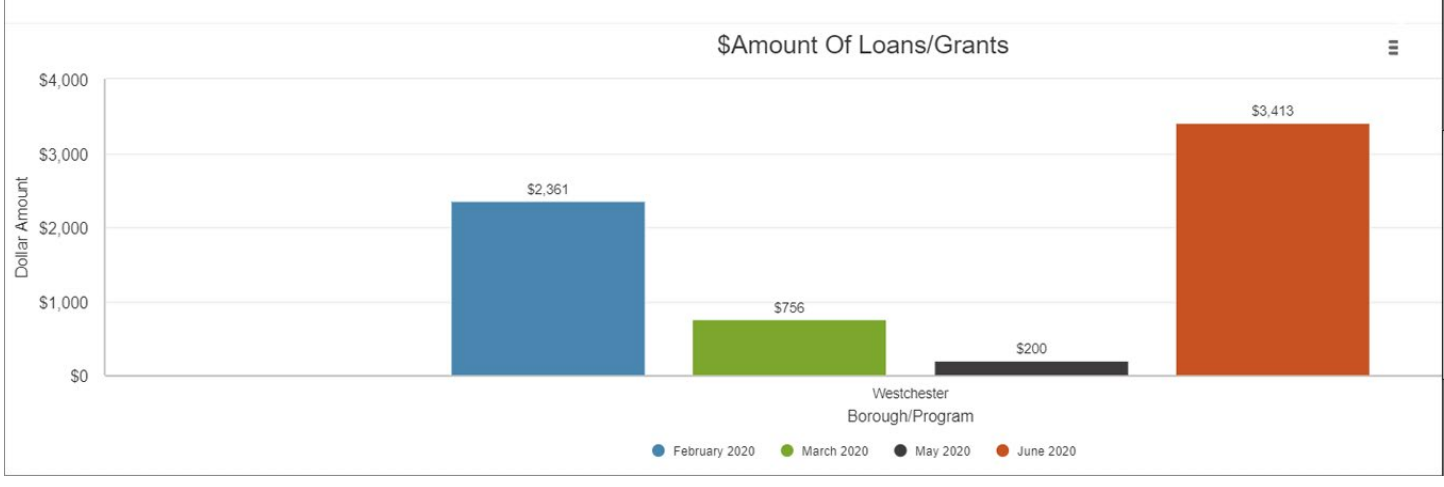

**The Column Chart:** The dollar amount given in Loans and Grants is shown in a different color for each month. If you click on the color dot, say Red for June 2020, that red column will disappear. The chart will be re-scaled for the remaining months.

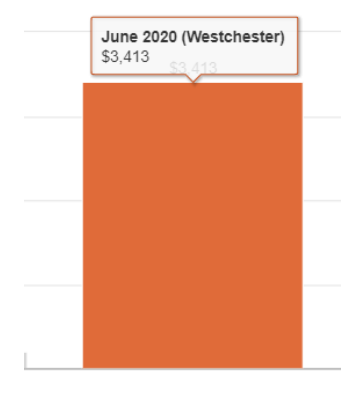

If you hover your cursor over the red column, you see not only the total loans, but also the name of the month, June 2020 and the Borough.

Print Download as PNG Download as JPEG Download as SVG

If you click on the menu in the upper right corner, you can save an image of this chart in PNG or JPG format to your own computer for use in reports.

But, didn't we specify Jan-June for 2020, six months? Why are only Feb, March, May and June shown here? This is where we go to the tabular data to see clients' information in detail. **The Tabular Data:** At first, we see that the total loans was \$6,730; that agrees with the total of the amounts shown in the column chart: \$2,361 + \$756 + \$200 + \$3,413. There were a total of 10 loans and grants. To see individual client data, click on the "+" next to Westchester to EXPAND the "borough" group. We will see 25 records; we can change Show Per Page for a number between 10 and 250. There are 10 records (shown at bottom), and just one page, so we can just expand Westchester to see the data.

| 🔍 Search Again 🔹 Download Data |      |           |                    |        |              |          |             |  |  |
|--------------------------------|------|-----------|--------------------|--------|--------------|----------|-------------|--|--|
| Borough or Program 📥           | City | Loan Date | Loan Amount        | Status | Loan Balance | ClientID | Loan ID     |  |  |
| Westchester                    |      |           | \$6,730.00         |        | \$6,730.00   |          |             |  |  |
| TOTAL DOLLARS                  |      |           | \$6,730.00         |        | \$6,730.00   |          |             |  |  |
| TOTAL #LOANS/GRANTS            |      |           |                    |        |              |          | 10          |  |  |
| Show per page 25 V             |      |           |                    |        |              |          | Page 1 of 1 |  |  |
|                                |      |           | Records 1-10 of 10 |        |              |          |             |  |  |

# Then, we need to EXPAND New Rochelle (click on the "+" next to New Rochelle):

| 🔍 Search Again  💾 Downloa       | ad Data   |           |                    |        |              |          |             |
|---------------------------------|-----------|-----------|--------------------|--------|--------------|----------|-------------|
| Borough or Program              | City 📥    | Loan Date | Loan Amount        | Status | Loan Balance | ClientID | Loan ID     |
| Westchester                     |           |           | \$6,730.00         |        | \$6,730.00   |          |             |
| Westchester Total #Loans/Grants |           |           |                    |        |              |          | 10          |
|                                 | 🗄 New Roo | chelle    | \$6,730.00         |        | \$6,730.00   |          |             |
| TOTAL DOLLARS                   |           |           | \$6,730.00         |        | \$6,730.00   |          |             |
| TOTAL #LOANS/GRANTS             |           |           |                    |        |              |          | 10          |
| Show per page 25 🗸              |           |           |                    |        |              |          | Page 1 of 1 |
|                                 |           |           | Records 1-10 of 10 |        |              |          |             |

Here, we can see all the Loans and Grants made to New Rochelle clients between January and May 2020 with totals for each month:

| Borough or Program      | City 📥   | Loan Date     | Loan Amount | Status | Loan Balance | ClientID | Loan ID  |
|-------------------------|----------|---------------|-------------|--------|--------------|----------|----------|
| Westchester             |          |               | \$6,730.00  |        | \$6,730.00   |          |          |
| Westchester Total #Loan | s/Grants |               |             |        |              |          |          |
|                         | E New R  | ochelle       | \$6,730.00  |        | \$6,730.00   |          |          |
|                         |          | February 2020 | \$2,361.00  |        | \$2,361.00   |          |          |
|                         |          |               | \$90.00     | P      | \$90.00      | W4947    | W4947G2  |
|                         |          |               | \$910.00    | A      | \$910.00     | W4947    | W4947L2  |
|                         |          |               | \$271.00    | P      | \$271.00     | W6669    | W6669EFG |
|                         |          |               | \$500.00    | Р      | \$500.00     | W6669    | W6669G1  |
|                         |          |               | \$590.00    | A      | \$590.00     | W6669    | W6669L1  |
|                         |          | March 2020    | \$756.00    |        | \$756.00     |          |          |
|                         |          |               | \$378.00    | P      | \$378.00     | W6325    | W6325EFG |
|                         |          |               | \$378.00    | A      | \$378.00     | W6325    | W6325L2  |
|                         |          | May 2020      | \$200.00    |        | \$200.00     |          |          |
|                         |          |               | \$200.00    | Ρ      | \$200.00     | W8012    | W8012GC  |
| TAL DOLLARS             |          |               | \$6,730.00  |        | \$6,730.00   |          |          |
| TAL #LOANS/GRANTS       |          |               |             |        |              |          | 10       |

Records 1-10 of 10

There were no loans or grants in the months January and April, so the column chart agrees with the data. The Status of "P" (paid) is automatically applied to all Grants. The Status of "A" (Active) is applied to Loans. If you look at the LoanID, all those with a G (G1, G2, EFG, GC) are grants (GC is "Gift Card"). Those with an L (L1, L2, etc.) are loans. When you enter data for a loan or grant, it is important to maintain this distinction.

If we Search Again, and specify just Grants, the tabular report will show only grants during the specified time period:

| 🔍 Search Again  📋 Download      | Data |               |                  |        |              |          |             |
|---------------------------------|------|---------------|------------------|--------|--------------|----------|-------------|
| Borough or Program 📥            | City | Loan Date     | Loan Amount      | Status | Loan Balance | ClientID | Loan ID     |
| Westchester                     |      |               | \$4,852.00       |        | \$4,852.00   |          |             |
| Westchester Total #Loans/Grants |      |               |                  |        |              |          | 7           |
|                                 | New  | Rochelle      | \$4,852.00       |        | \$4,852.00   |          |             |
|                                 |      | February 2020 | \$861.00         |        | \$861.00     |          |             |
|                                 |      |               | \$90.00          | Р      | \$90.00      | W4947    | W4947G2     |
|                                 |      |               | \$271.00         | Ρ      | \$271.00     | W6669    | W6669EFG    |
|                                 |      |               | \$500.00         | Р      | \$500.00     | W6669    | W6669G1     |
|                                 |      | March 2020    | \$378.00         |        | \$378.00     |          |             |
|                                 |      |               | \$378.00         | Ρ      | \$378.00     | W6325    | W6325EFG    |
|                                 |      | May 2020      | \$200.00         |        | \$200.00     |          |             |
|                                 |      |               | \$200.00         | Ρ      | \$200.00     | W8012    | W8012GC     |
|                                 |      | June 2020     | \$3,413.00       |        | \$3,413.00   |          |             |
|                                 |      |               | \$1,888.00       | Ρ      | \$1,888.00   | W8013    | W8013G1     |
|                                 |      |               | \$1,525.00       | Р      | \$1,525.00   | W8012    | W8012G1     |
| TOTAL DOLLARS                   |      |               | \$4,852.00       |        | \$4,852.00   |          |             |
| TOTAL #LOANS/GRANTS             |      |               |                  |        |              |          | 7           |
| Show per page 25 🗸              |      |               | Records 1-7 of 7 |        |              |          | Page 1 of 1 |

Note that you can click on column heads (Date, ClientID, LoanID) to sort the data a different way, from A to Z, Z to A, newest to oldest, oldest to newest. Clicking on Date, for example would re-sort from June to February. Clicking on ClientID would change the order of the Clients within a month. There is only one Borough, one City in this report so no re-sorting is meaningful.

Loans Chart2021-....xml

Next to the link to Search Again is a link to Download Data. Use **Download Data** to create an EXCEL sheet of the tabular data for backup or for further calculations. The filename appears at the bottom of your browser window. Click on that to open the file in EXCEL. A portion of that file is shown here:

|    | А                    | В        | С             | D           | E      | F         | G        | Н        |
|----|----------------------|----------|---------------|-------------|--------|-----------|----------|----------|
| 1  | Borough or Program   | City     | Loan Date     | Loan Amount | Status | Loan Bala | ClientID | Loan ID  |
| 2  | Westchester          |          |               | \$4852.00   |        | \$4852.00 |          |          |
| 3  | Westchester Total #I |          |               |             |        |           |          | 7        |
| 4  |                      | New Roch |               | \$4852.00   |        | \$4852.00 |          |          |
| 5  |                      |          | February 2020 | \$861.00    |        | \$861.00  |          |          |
| 6  |                      |          |               | \$90.00     | Ρ      | \$90.00   | W4947    | W4947G2  |
| 7  |                      |          |               | \$271.00    | Ρ      | \$271.00  | W6669    | W6669EF0 |
| 8  |                      |          |               | \$500.00    | Ρ      | \$500.00  | W6669    | W6669G1  |
| 9  |                      |          | March 2020    | \$378.00    |        | \$378.00  |          |          |
| 10 |                      |          |               | \$378.00    | Ρ      | \$378.00  | W6325    | W6325EF0 |
| 11 |                      |          | May 2020      | \$200.00    |        | \$200.00  |          |          |
| 12 |                      |          |               | \$200.00    | Ρ      | \$200.00  | W8012    | W8012GC  |

Another example illustrates a different use of this report. Return to Search Again.

| TBFProgram                  | TBFNYC                           |                                  |             |               |   |
|-----------------------------|----------------------------------|----------------------------------|-------------|---------------|---|
| Loan Date AFTER             |                                  | Loan Date BE                     | FORE        |               |   |
| 1/1/2018                    |                                  | 12/31/2018                       |             |               |   |
| Loans or Grants<br>or BOTH? | ○ Select ALL ●                   | Loans $\bigcirc$ Grants          |             |               |   |
| Status                      | $\bigcirc$ A11 $\bigcirc$ Active | $\bigcirc$ Paid $\bigcirc$ Defau | lted        |               |   |
| Select one or mor           | re Boroughs OR of                | ne or more Spe                   | cial Progra | ms.           |   |
| Westchester Br              | ronx Brooklyn                    | Manhattan                        | Queens      | Staten Island |   |
|                             |                                  |                                  |             |               |   |
|                             |                                  |                                  |             |               |   |
| City                        |                                  |                                  |             |               |   |
| NYC Referral<br>Agency      | Select NYC Age                   | ency                             |             |               | ~ |
|                             |                                  | SEARCH                           |             |               |   |

For the year 2018, find all Defaulted Loans from Bronx clients. As was true in our previous ACCESS database, a loan is "defaulted" if 18 months (540 days) elapse between the Loan Date and the most recent payment toward the loan balance. Unlike with Access, though, if a payment comes in for a "defaulted" loan, the Loan Status is re-activated.

Specifying a date or range of dates for loans made a year ago, will find no defaults.

Grants cannot be defaulted.

The dollar amount for defaulted loans is displayed in the Bar Chart, again, month by month with a different color for each month.

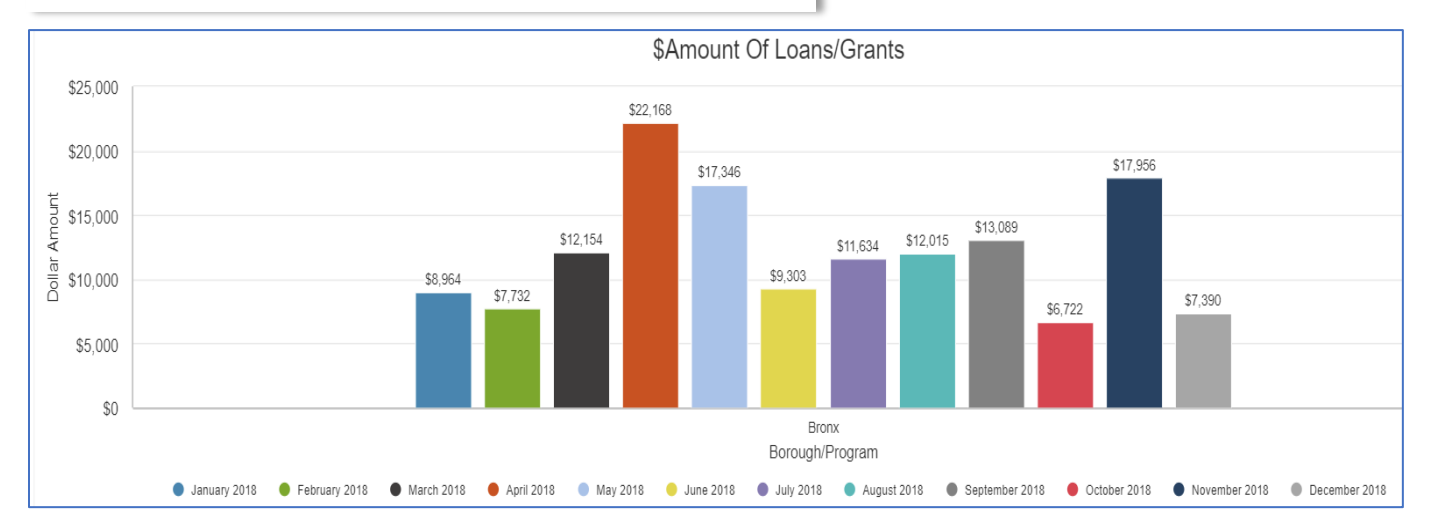

Is this the same pattern as in prior years? What will the impact of the pandemic have on loan defaults?

# The Tabular Data:

| 🔍 Search Again 🔹 Download Data |      |           |                     |        |              |          |            |  |
|--------------------------------|------|-----------|---------------------|--------|--------------|----------|------------|--|
| Borough or Program 📥           | City | Loan Date | Loan Amount         | Status | Loan Balance | ClientID | Loan ID    |  |
| 🗄 Bronx                        |      |           | \$197,258.93        |        | \$196,978.93 |          |            |  |
| TOTAL DOLLARS                  |      |           | \$197,258.93        |        | \$196,978.93 |          |            |  |
| TOTAL #LOANS/GRANTS            |      |           |                     |        |              |          | 126        |  |
| Show per page 25 🗸             |      |           | Records 1-25 of 126 | ì      |              | Page     | 1 of 6 🕨 🗎 |  |

This shows that of a total of \$146,473.83 in these defaulted loans, there is a remaining balance of \$196,979.93. A total of 126 loans from 2018 were defaulted. Now, let's EXPAND the Bronx, just for January, to see more details.

#### 🔍 Search Again 🛛 💾 Download Data

| Borough or Program 📥      | City   | Loan Date    | Loan Amount  | Status | Loan Balance | ClientID | Loan ID  |
|---------------------------|--------|--------------|--------------|--------|--------------|----------|----------|
| 🖻 Bronx                   |        |              | \$197,258.93 |        | \$196,978.93 |          |          |
| Bronx Total #Loans/Grants |        |              |              |        |              |          | 126      |
|                           | 🗉 Bron | ıx           | \$194,783.93 |        | \$194,503.93 |          |          |
|                           |        | January 2018 | \$10,215.91  |        | \$10,215.91  |          |          |
|                           |        |              | \$1,700.00   | D      | \$1,700.00   | B9483    | B9483L1  |
|                           |        |              | \$1,309.00   | D      | \$1,309.00   | B9469    | B9469RL1 |
|                           |        |              | \$1,526.54   | D      | \$1,526.54   | B9466    | B9466TL1 |
|                           |        |              | \$2,500.00   | D      | \$2,500.00   | B9440    | B9440TL1 |
|                           |        |              | \$1,592.62   | D      | \$1,592.62   | B9399    | B9399RL1 |
|                           |        |              | \$1,587.75   | D      | \$1,587.75   | B3959    | B3959L1  |

In January 2018, a total of \$10,215.91 in loans was provided to six client households. The Loan Balance is just \$280 less than the Loan Amount for all these defaulted loans.

The Tabular Data for the same search in Westchester (defaults for Loans made in 2018), if you don't specify a city, will give you data for each city. Expand each city to see client details. With the exception of Croton on Hudson, the Loan Balance is the same as the Loan Amount showing no repayments have been made. Here is a partial listing of Westchester data with all cities COLLAPSED.

🔍 Search Again 💾 Download Data Loan Amount City Loan Date Status Loan Balance ClientID Loan ID Borough or Program 📥 Westchester \$212,734.62 \$212,593.62 Westchester Total #Loans/Grants Baldwin Place \$779.00 \$779.00 Bedford Hills \$1,380.00 \$1,380.00 Bronx \$727.00 \$727.00 Cortland Manor \$390.00 \$390.00 E Croton on Hudson \$1,270.00 \$1,255.00 Eastchester \$1,469.00 \$1,469.00 Elmford \$1,258.00 \$1,258.00

264

If we EXPAND the data for Croton on Hudson, we see that one client W6144, had reduced their Loan Balance by \$15 for a \$885 Loan (L1) provided in February 2018, but made no repayments for a \$385 Loan (L2) given in August 2018. Both loans were, after 18 months, defaulted.

| Croton on Hudson | \$1,270.00 |   | \$1,255.00 |       |         |
|------------------|------------|---|------------|-------|---------|
| February 2018    | \$885.00   |   | \$870.00   |       |         |
|                  | \$885.00   | D | \$870.00   | W6144 | W6144L1 |
| August 2018      | \$385.00   |   | \$385.00   |       |         |
|                  | \$385.00   | D | \$385.00   | W6144 | W6144L2 |

**Report by Referral Agency:** Agencies partner with The Bridge Fund in several ways. First, they may refer clients who they think can benefit from Bridge Fund services. Secondly, agencies may contribute to the financial assistance given to our Networked Funding. Thirdly, they may contribute to the financial assistance provided to specific clients.

The **Loans by Month report** can be used to identify the first type of information: list the clients **referred** by a specific agency with the loans and/or grants they received. (For a report on the **Agency contributions** made to clients, see the **Agency Contribution Report**.) Here is an example:

| elect fields on which to search                              |                                   |                       |                  |        |               |  |  |  |  |
|--------------------------------------------------------------|-----------------------------------|-----------------------|------------------|--------|---------------|--|--|--|--|
| TBFProgram                                                   | TBFN                              | YC                    |                  |        |               |  |  |  |  |
| Loan Date AFTE                                               | R                                 |                       | Loan Date BEFORE |        |               |  |  |  |  |
| 01/01/2021                                                   |                                   |                       | 04/01/2021       |        |               |  |  |  |  |
| Loans or Grants  • Select ALL O Loans O Grants or BOTH?      |                                   |                       |                  |        |               |  |  |  |  |
| Status                                                       | ● All ○ Active ○ Paid ○ Defaulted |                       |                  |        |               |  |  |  |  |
| Select one or more Boroughs OR one or more Special Programs. |                                   |                       |                  |        |               |  |  |  |  |
| Westchester                                                  | Bronx                             | Brooklyn              | Manhattan        | Queens | Staten Island |  |  |  |  |
|                                                              |                                   |                       |                  |        |               |  |  |  |  |
|                                                              |                                   |                       |                  |        |               |  |  |  |  |
| City                                                         |                                   |                       |                  |        |               |  |  |  |  |
| NYC Referral<br>Agency                                       | The                               | The Legal Aid Society |                  |        |               |  |  |  |  |
| SEARCH                                                       |                                   |                       |                  |        |               |  |  |  |  |

**SEARCH FORM**: Here, we search for Bronx clients referred by The Legal Aid Society during the first three months of 2021.

We want to know the dollar amount of loans and grants given, regardless of loan status (active, paid, defaulted).

Date range is thus January 1 – April 1, ALL loans/grants, ALL status categories, select the Bronx, and from the NYC Agency list, select The Legal Aid Society.

The results will show how many Bronx clients during that time were referred by The Legal Aid Society, and the amount of financial assistance. This does not mean that The Legal Aid Society contributed to that assistance. The tabular results are shown here:

| Borough or<br>Program 🔺   | City  | Loan Date        | Loan<br>Amount | Status | Loan<br>Balance | ClientID | Loan ID  | Last Name,<br>Person 1 | First Name,<br>Person 1 | Referral<br>Agency       | Туре | Use |
|---------------------------|-------|------------------|----------------|--------|-----------------|----------|----------|------------------------|-------------------------|--------------------------|------|-----|
| Bronx                     |       |                  |                |        |                 | 2        |          |                        |                         |                          |      |     |
| Bronx Total Dollars       |       | \$4,669.10       |                | \$0.00 |                 |          |          |                        |                         |                          |      |     |
| Bronx Total #Loans/Grants |       |                  |                |        |                 |          | 7        |                        |                         |                          |      |     |
|                           | 🖃 Bro | onx              | \$4,669.10     |        | \$0.00          |          |          |                        |                         |                          |      |     |
|                           |       | January<br>2021  | \$1,790.10     |        | \$0.00          |          |          |                        |                         |                          |      |     |
|                           |       |                  | \$564.00       | Ρ      | \$0.00          | B10855   | B10855G  | · · · ·                |                         | The Legal Aid<br>Society | G    | EP  |
|                           |       |                  | \$96.10        | Ρ      | \$0.00          | B10855   | B10855FG | -                      |                         | The Legal Aid<br>Society | FG   | UT  |
|                           |       |                  | \$1,130.00     | Ρ      | \$0.00          | B10855   | B10855CG | _                      |                         | The Legal Aid<br>Society | CG   | EP  |
|                           |       | February<br>2021 | \$2,879.00     |        | \$0.00          |          |          |                        |                         |                          |      |     |
|                           |       |                  | \$300.00       | Ρ      | \$0.00          | B10855   | B10855G1 |                        |                         | The Legal Aid<br>Society | G1   | N   |
|                           |       |                  | \$1,400.00     | Ρ      | \$0.00          | B10821   | B10821CG |                        |                         | The Legal Aid<br>Society | CG   | EP  |
|                           |       |                  | \$774.00       | Ρ      | \$0.00          | B10821   | B10821RG |                        |                         | The Legal Aid<br>Society | RG   | EP  |
|                           |       |                  | \$405.00       | Ρ      | \$0.00          | B10821   | B10821G  |                        |                         | The Legal Aid<br>Society | G    | EP  |
| TOTAL_CLIENTS             |       |                  | 2              |        |                 |          |          |                        |                         |                          |      |     |
| TOTAL DOLLARS             |       |                  | \$4,669.10     |        | \$0.00          |          |          |                        |                         |                          |      |     |
| TOTAL #LOANS/G            | RANTS |                  |                |        |                 |          | 7        |                        |                         |                          |      |     |

Seven loans and grants were made in January and February to 2 clients referred by The Legal Aid Society. The total assistance provided was \$4,669.10.